# How To Purchase a 2023 Dashboard Permit via New York State Parks Reserve America Website

| While using a computer      | Page 2  | 1 |
|-----------------------------|---------|---|
| While using a mobile device | .Page ' | 7 |

### WHILE USING A COMPUTER:

1. Go to <u>https://newyorkstateparks.reserveamerica.com/</u> Click "Sign in or Sign Up" prior to clicking on the PERMITS tab.

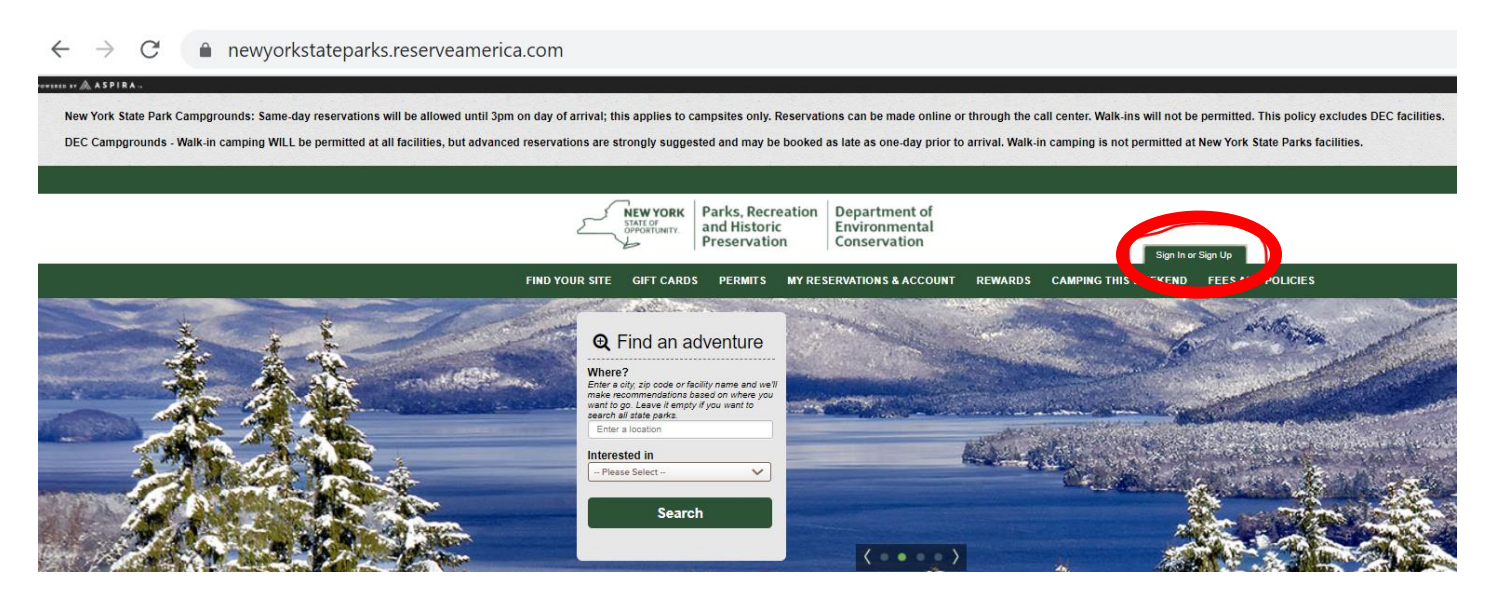

2. Sign in, if you are an Existing Customer and have a Reserve America account, enter in your email and password

Sign up, if you do not have an existing account, click "Create an Account"

| NEW YORK<br>STATE OF<br>OPPORTUNITY.<br>STATE OF<br>OPPORTUNITY.<br>Preserv | Recreation Department of<br>storic Environmental<br>vation Conservation |         | Sign In or           | Sign Up           |
|-----------------------------------------------------------------------------|-------------------------------------------------------------------------|---------|----------------------|-------------------|
| FIND YOUR SITE GIFT CARDS PERM                                              | ITS MY RESERVATIONS & ACCOUNT                                           | REWARDS | CAMPING THIS WEEKEND | FEES AND POLICIES |
| Sign In  We take privacy seriously. Read our Privace Existing Customers     | vy Policy                                                               |         |                      |                   |
| Email<br>Enter your user name<br>Password                                   |                                                                         |         |                      |                   |
| Forgot Password                                                             |                                                                         |         |                      |                   |
| Sign In                                                                     |                                                                         |         |                      |                   |

3. Once you have logged in or created a new account, click on the "PERMITS" tab to view the various 2023 Long Island State Park Dashboard Permits available for purchase online.

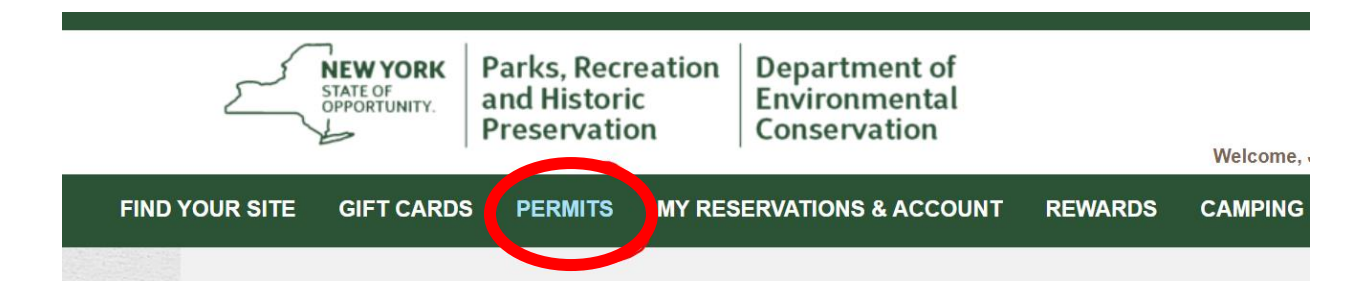

#### <u>PLEASE NOTE</u>:

- Dashboard Permits are available for purchase through 11:59 PM EST on March 31, 2023.
- Annual Caumsett Fishing Permits are available for purchase beginning at 9:00 AM EST on Wednesday, January 4, 2023 and are limited to the first 500 applicants only.

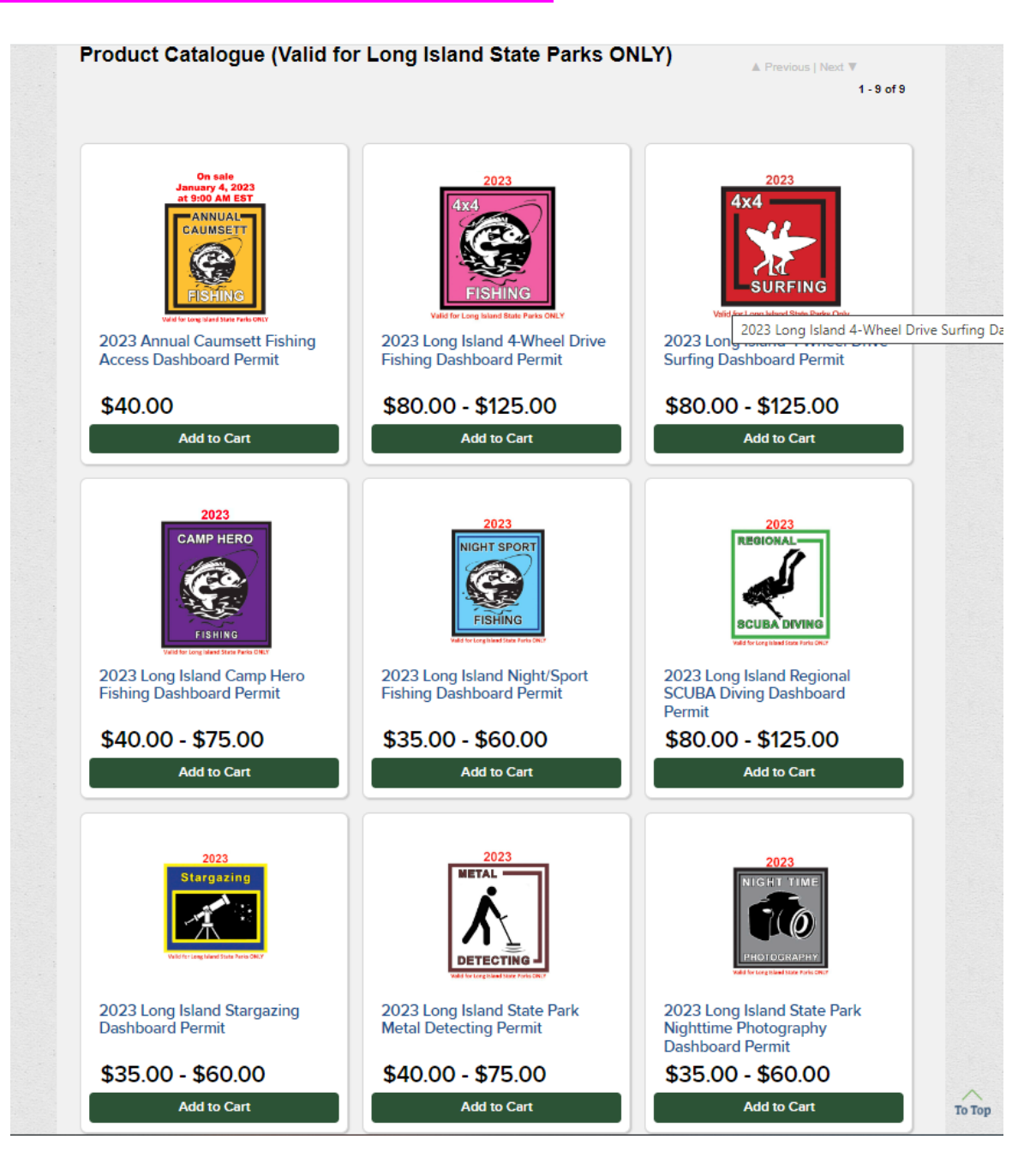

4. When you find the permit you want to purchase, click the green "add to your cart" button. Product Catalogue (Valid for Long Island State Parks ONLY)

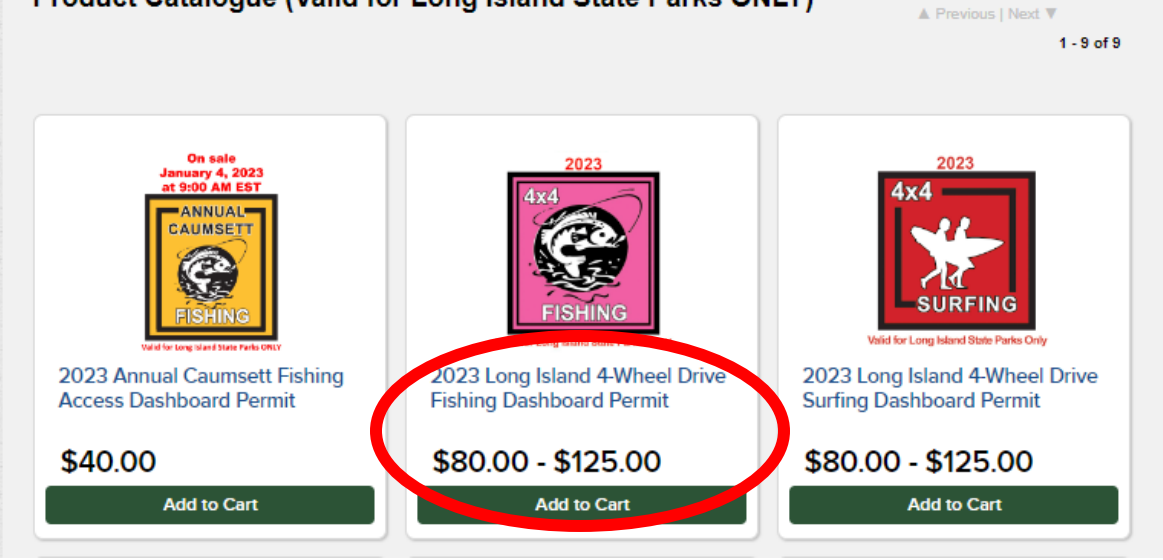

5. Next, type in the required personal information and vehicle details. Once all areas are complete, click "add to cart".

| FIND YOUR SITE | GIFT CARDS            | PERMITS              | MY RESERVATIONS & ACCOUNT                                                                                                    | REWARDS                                                                                                    | CAMPING THIS WEEKEND | FEES AND POLICI |
|----------------|-----------------------|----------------------|----------------------------------------------------------------------------------------------------|----------------------------------------------------------------------------------------------------|----------------------|-----------------|
| < Back to      | Product Catalog       |                      |                                                                                                    |                                                                                                    |                      |                 |
| Vaid           | 2023<br>4x4<br>FISHIN | LG<br>the Parks ONLY | ADDATE A CONSTRUCTION OF A CONSTRUCTION OF A CON | Nheel Driv<br>NLY<br>Permit allows 4x4 y<br>remite enust have,<br>and valid enrollin<br>stry.<br>tes of access and<br>stry.<br>tes of access and<br>stry.<br>tes of access access access<br>tes of access access access<br>tes of access access a | ve Fishing Dashboar  | rd              |
|                |                       |                      | First Name *<br>Last Name *<br>Vehicle Plate *<br>Phone Number *<br>Email Address *<br>Issuing State of Driver's License *<br>Driver's License Expiration Date *<br>Mailing Street Address *<br>Mailing Address City *<br>Mailing Address State *<br>Mailing Address Zip Code *<br>NYS DEC Recreational Marine Fishi                                                                                                    | ng ID # *                                                                                                    |                      |                 |
|                |                       |                      | Add to Cart                                                                                                    |                                                                                                    |                      | То Тор          |

6. Review the details to make sure you are purchasing the correct permit, then click "checkout shopping cart"

| Remove marked Items     A      New York State     Option Fishing Dashboard     Permit     Permit     Cluantity: 1     NYS Residency: Resident     Amount:     NYS Residency: Resident     Subtotal:     Total:     Balance:      Donate and help preserve the places you love.      Your generous donation will directly be     parklands, conservation, and historic p     New York State. Even small donations     difference.     Round up to \$85.00     Round up to \$85.00     Round up t |                                                                       |                                                                                                    |                                                                        |                             |                                                                                              |
|----------------------------------------------------------------------------------------------------|-----------------------------------------------------------------------|----------------------------------------------------------------------------------------------------|------------------------------------------------------------------------|-----------------------------|----------------------------------------------------------------------------------------------|
| New York State       Quantity: 1       Amount:         Drive Fishing Dashboard<br>Permit<br>OPRHP<br>Edit Order Details       Quantity: 1       Amount:         Start collecting points on eligible purchases.       Subtotal:<br>Total:<br>Balance:         Donate and help preserve the places you love.         Image: State Collecting points on eligible purchases.         Vour generous donation will directly be<br>parklands, conservation, and historic p<br>wark State. Even small donations<br>difference.         Image: State Collecting points on eligible purchases.         Vour generous donation will directly be<br>parklands, conservation, and historic p<br>wark State. Even small donations<br>difference.         Image: State Collecting points on eligible purchases.         Vour generous donation will directly be<br>parklands, conservation, and historic p<br>wark State. Even small donations<br>difference.         Image: State Collecting points on eligible purchases.         Vour generous donation will directly be<br>parklands, conservation and points on eligible purchases.         Image: State Collecting points on eligible purchases.         Image: State Collecting points on eligible purchases.         Image: State Collecting points on eligible purchases.         Image: State Collecting points on eligible purchases.         Image: State Collecting points on eligible purchases.         Image: State Collecting points on eligible purchases.         Image: State Collecting points points points points points points points points point                                                                                                    | Abandon This C                                                        | ,                                                                                                    |                                                                        |                             | Remove marked Items                                                                          |
| 2023 Long Island 4-Wheel       Quantity: 1       Amount:         Drive Fishing Dashboard       Permit       NYS Residency: Resident         OFRHP       Edit Order Details       Subtotal:         Start collecting points on eligible purchases.       Subtotal:         Tota:       Balance:         Donate and help preserve the places you love.       Your generous donation will directly by parklands, conservation, and historic places donation will directly by parklands, conservation, and historic places donation will directly by the set of the set of                                                                                                    |                                                                       |                                                                                                    |                                                                        |                             | v York State                                                                                 |
| Start collecting points on eligible purchases.         Subtotal:<br>Total:<br>Balance:         Donate and help preserve the places you love.         Image: Start collection of the preserve the places you love.         Image: Start collection of the preserve the places you love.         Image: Start collection of the preserve the places you love.         Image: Start collection of the preserve the places you love.         Image: Start collection of the preserve the places you love.         Image: Start collection of the preserve the places you love.         Image: Start collection of the place of the place of t                                                                                                    | \$80.0                                                                | Amount:                                                                                                    | Resident                                                               | Quantity: 1<br>NYS Residenc | 2023 Long Island 4-Wheel<br>Drive Fishing Dashboard<br>Permit<br>OPRHP<br>Edit Order Details |
| Subtotal:<br>Tota:<br>Balance:<br>Donate and help preserve the places you love.<br>Your generous donation will directly by<br>parklands, conservation, and historic (<br>New York State. Even small donations<br>difference.<br>© Round up to \$85.00<br>© Round up to \$90.00<br>© Round up to \$95.00<br>© Other Donation<br>PLEASE NOTE that pursuant to Envir<br>Conservation Laws, the Department is res<br>accepting certain donations from any pers<br>is:<br>(1) named in a pending lawsuit by or again<br>department;<br>(2) under investigation by the department;<br>(3) has a permit or license application pen<br>department;<br>(4) engaged in settlement negotiations wit<br>regarding any coild, eminal or administration<br>(5) subject to a consent order issued by th<br>By making your donation, you acknowledg<br>not or the over investing or consent year is a set of the<br>By making your donation, you acknowledg<br>not or the over investing or consent order issued by th<br>By making your donation, you acknowledg                                                                                                    |                                                                       |                                                                                                    |                                                                        | e purchases.                | art collecting points on eligibl                                                             |
| Total:       Balance:         Denate and help preserve the places you love.       Your generous donation will directly be parkiands, conservation, and historic place Work State. Even small donations difference.         Round up to \$85.00       Round up to \$80.00         Round up to \$90.00       Round up to \$90.00         Other Donation       Image: Conservation Laws, the Department is reasonery to creat donations from any persise:         (1) named in a pending lawsuit by or again department;       (2) under investigation by the department;         (3) has a permit or license applications pendepartment; or conservation laws, such as sporting licer land permits, or general permits;       (4) engaged in settlement negations wit regarding any cuiv, criminal or administration or undepartment;         (3) subject to a consent order issued by the By making your donation, you acknowledgy       (5) subject to a consent order issued by the By making your donation, you acknowledgy                                                                                                    | \$80.0                                                                | Subtotal:                                                                                                    |                                                                        |                             |                                                                                              |
| Donate and help preserve the places you love.         Vor generous donation will directly be parkingto, conservation, and historic place of the parkingto, conservation, and historic place of the place of the place of the place of the place of the place of the place of the place of the place of the place of the place of the place of the place of the place of the place of the above circumstances are applied of the place of the above circumstances are applied of the place of the place of the pla                                                                                                    | \$80.0<br>\$80.0                                                      | Total:<br>Balance:                                                                                                    |                                                                        |                             |                                                                                              |
| Your generous donation will directly be parklands, conservation, and historic for New York State. Even small donations difference.         Image: State in the image of the state in the image of the state in the image of the state in the image of the state in the image of the state in the image of the state in the image of the state in the image of the state in the image of the state in the image of the state in the image of the state in the image of the state in the image of the state of the state of t                                                                                                    |                                                                       |                                                                                                    |                                                                        | laces you love.             | nate and help preserve the p                                                                 |
| <ul> <li>Round up to \$85.00</li> <li>Round up to \$90.00</li> <li>Round up to \$95.00</li> <li>Other Donation</li> <li>Other Donation</li> </ul> PLEASE NOTE that pursuant to Envir<br>Conservation Laws, the Department is res<br>accepting certain donations from any pers<br>is: <ul> <li>(1) named in a pending lawsuit by or again<br/>department;</li> <li>(2) under investigation by the department;</li> <li>(3) has a permit or license application pen<br/>metapertment or currently holding a departm<br/>permit or license, except for permits, or general permits; <ul> <li>(4) engaged in settlement negotiations wit<br/>regarding any civil, criminal or administration</li> <li>(5) subject to a consent order issued by the<br/>By making your donation, you acknowledge<br/>none of the above circumstances are applications.</li> </ul></li></ul>                                                                                                    | enefit state<br>preservation i<br>s make a big                        | erous donation will directly b<br>, conservation, and historic<br>, State. Even small donation                                                                          | Your gene<br>parklands<br>New York<br>difference                       |                             |                                                                                              |
| <ul> <li>Round up to \$90.00</li> <li>Round up to \$95.00</li> <li>Other Donation</li> <li>Other Donation</li> </ul> PLEASE NOTE that pursuant to Envir<br>Conservation Laws, the Department is rest<br>accepting certain donations from any persise: <ul> <li>(1) named in a pending lawsuit by or again<br/>department;</li> <li>(2) under investigation by the department;</li> <li>(3) has a permit or license application pen<br/>department or currently holding a department<br/>permit or license, except for permits or licen<br/>inisterial in nature, such as sporting licer<br/>land permits, or general permits;</li> <li>(4) engaged in settlement negotiations wit<br/>regarding any civil, criminal or administration</li> <li>(5) subject to a consent order issued by the<br/>By making your donation, you acknowledge<br/>none of the above circumstances are apply</li> </ul>                                                                                                    | \$5.00                                                                | d up to \$85.00                                                                                                    | O Roun                                                                 |                             |                                                                                              |
| <ul> <li>Round up to \$95.00</li> <li>Other Donation</li> <li>DtextSE NOTE that pursuant to Envir<br/>Conservation Laws, the Department is rest<br/>accepting certain donations from any persis:</li> <li>(1) named in a pending lawsuit by or again<br/>department;</li> <li>(2) under investigation by the department;</li> <li>(3) has a permit or license application pen<br/>department or currently holding a department<br/>permit or license, except for permits or licen<br/>insisterial in nature, such as sporting licer<br/>land permits, or general permits;</li> <li>(4) engaged in settlement negotiations wit<br/>regarding any civil, criminal or administration<br/>(5) subject to a consent order issued by the<br/>By making your donation, you acknowledge<br/>none of the above circumstances are appli-</li> </ul>                                                                                                    | \$10.00                                                               | d up to \$90.00                                                                                                    | O Roun                                                                 | A                           |                                                                                              |
| <ul> <li>O Other Donation</li> <li>PLEASE NOTE that pursuant to Envir<br/>Conservation Laws, the Department is res<br/>accepting certain donations from any pers<br/>is:</li> <li>(1) named in a pending lawsuit by or again<br/>department;</li> <li>(2) under investigation by the department;</li> <li>(3) has a permit or license application pen<br/>department or currently holding a departm<br/>permit or license, except for permits or license<br/>ministerial in nature, such as sporting licent<br/>land permits, or general permits;</li> <li>(4) engaged in settlement negotiations witt<br/>regarding any civil, criminal or administration<br/>(5) subject to a consent order issued by the<br/>By making your donation, you acknowledge<br/>none of the above circumstances are appli-</li> </ul>                                                                                                    | \$15.00                                                               | d up to \$95.00                                                                                                    | O Roun                                                                 | (1) and                     |                                                                                              |
| PLEASE NOTE that pursuant to Envir<br>Conservation Laws, the Department is res<br>accepting certain donations from any pers<br>is:<br>(1) named in a pending lawsuit by or again<br>department;<br>(2) under investigation by the department;<br>(3) has a permit or license application pen<br>department or currently holding a departm<br>permit or license, except for permits or lice<br>ministerial in nature, such as sporting licer<br>land permits, or general permits;<br>(4) engaged in settlement negotiations wit<br>regarding any civil, criminal or administration<br>(5) subject to a consent order issued by the<br>By making your donation, you acknowledge<br>none of the above circumstances are appli-                                                                                                    |                                                                       | Donation                                                                                                    | Other                                                                  |                             |                                                                                              |
| <ul> <li>(1) named in a pending lawsuit by or again department;</li> <li>(2) under investigation by the department;</li> <li>(3) has a permit or license application pendepartment or currently holding a departm permit or license, except for permits or lice ministerial in nature, such as sporting licer land permits, or general permits;</li> <li>(4) engaged in settlement negotiations wit regarding any civil, criminal or administrati (5) subject to a consent order issued by th By making your donation, you acknowledg none of the above circumstances are applied.</li> </ul>                                                                                                    | ronmental<br>stricted from<br>son or entity tha                       | SE NOTE that pursuant to Envi<br>ion Laws, the Department is re-<br>pertain donations from any pers                                                                     | PLEAS<br>Conservati<br>accepting o<br>is:                              |                             |                                                                                              |
| <ul> <li>(2) under investigation by the department;</li> <li>(3) has a permit or license application pen<br/>department or currently holding a departm<br/>permit or license, except for permits or lice<br/>ministerial in nature, such as sporting licer<br/>land permits, or general permits;</li> <li>(4) engaged in settlement negotiations wit<br/>regarding any civil, criminal or administrati<br/>(5) subject to a consent order issued by th<br/>By making your donation, you acknowledg<br/>none of the above circumstances are appl</li> </ul>                                                                                                    | nst the                                                               | in a pending lawsuit by or agai<br>t;                                                                                                    | (1) named<br>departmen                                                 |                             |                                                                                              |
| <ul> <li>(3) has a permit or license application pen<br/>department or currently holding a departm<br/>permit or license, except for permits or lice<br/>ministerial in nature, such as sporting licer<br/>land permits, or general permits;</li> <li>(4) engaged in settlement negotiations wit<br/>regarding any civil, criminal or administrati<br/>(5) subject to a consent order issued by th<br/>By making your donation, you acknowledg<br/>none of the above circumstances are appl</li> </ul>                                                                                                    |                                                                       | nvestigation by the department                                                                                                    | (2) under ir                                                           |                             |                                                                                              |
| <ul> <li>(4) engaged in settlement negotiations wit<br/>regarding any civil, criminal or administration</li> <li>(5) subject to a consent order issued by th<br/>By making your donation, you acknowledge<br/>none of the above circumstances are application</li> </ul>                                                                                                    | nding before the<br>nent-issued<br>enses that are<br>nses, use of sta | ermit or license application per<br>t or currently holding a departn<br>cense, except for permits or lic<br>in nature, such as sporting lice<br>ts, or general permits; | (3) has a p<br>departmen<br>permit or li<br>ministerial<br>land permit |                             |                                                                                              |
| (5) subject to a consent order issued by th<br>By making your donation, you acknowledg<br>none of the above circumstances are appl                                                                                                    | th the departme<br>ive matter; or                                     | d in settlement negotiations wi<br>any civil, criminal or administral                                                                                                   | (4) engage<br>regarding a                                              |                             |                                                                                              |
| By making your donation, you acknowledg<br>none of the above circumstances are appl                                                                                                    | ne department.                                                        | to a consent order issued by t                                                                                                    | (5) subject                                                            |                             |                                                                                              |
|                                                                                                    | ge and agree th<br>licable to you.                                    | your donation, you acknowled<br>above circumstances are app                                                                                                    | By making<br>none of the                                               |                             |                                                                                              |
|                                                                                                    |                                                                       |                                                                                                    |                                                                        |                             |                                                                                              |
| Donate                                                                                                    |                                                                       | Donate N                                                                                                    |                                                                        |                             |                                                                                              |

7. Next, enter your credit card information.

| 1. New York State - Items: 1                                                                                                    |                               |                                                      |  |  |  |  |  |
|----------------------------------------------------------------------------------------------------|-------------------------------|------------------------------------------------------|--|--|--|--|--|
| Subtotal:<br>Total:<br>Balance:                                                                                                    | \$80.00<br>\$80.00<br>\$80.00 | SecureTrust<br>Trusted Commerce<br>CLICK TO VALIDATE |  |  |  |  |  |
| Payment Information                                                                                                    |                               |                                                      |  |  |  |  |  |
| Appount                                                                                                    | Full Payment: \$80.00         |                                                      |  |  |  |  |  |
| Gift Card                                                                                                    | Use a Gift Card               |                                                      |  |  |  |  |  |
| Card Type                                                                                                    | Select card type 🗸            |                                                      |  |  |  |  |  |
| Card Number                                                                                                    | Card Number                   |                                                      |  |  |  |  |  |
| Expiry Date                                                                                                    | тт / уууу                     |                                                      |  |  |  |  |  |
| Card Holder                                                                                                    | First Name                    |                                                      |  |  |  |  |  |
|                                                                                                    | Last Name                     |                                                      |  |  |  |  |  |
|                                                                                                    |                               |                                                      |  |  |  |  |  |
| This payment will appear on your statement as:<br>NYS PARK RESERVATIONS Albany NY 800-777-9644<br>Please Read Rules and Restrictions                                                      |                               |                                                      |  |  |  |  |  |
| New York State Policies and Rules<br>Fees & Cancellation Policies<br>Payment Method<br>Online reservations can be made using American Express, MasterCard, Discover or Visa credit cards. |                               |                                                      |  |  |  |  |  |

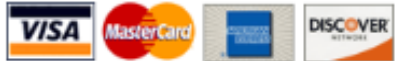

8. Then, scroll to the bottom of the page and read the "Dashboard Permit" section of the acknowledgement, click "Yes, I have read and accept the above acknowledgement", then click the green "Complete this Purchase" button.

| <ul> <li>DASHBOARD PERMITS - DO NOT LAMINATE</li> <li>Valid only at Long Island State Park locations and timeframes specified on dashboard permit. All sales are final and non-refundable. Replacements will not be issued for lost/revoked permits. ALL PERMITS WILL BE MAILED ONCE PROCESSED.</li> <li>4-Wheel Drive Surfing: By purchasing this permit, I affirm that I am 18 years of age or older.</li> <li>Regional SCUBA Diving: A Long Island State Park representative will contact applicant via email to obtain a copy of valid Diver Certification Card (C-card) before issuing permit.</li> <li>Annual Caumsett Fishing Permit: If you are an Out of State resident, you will be contacted by a State Park Representative to pay the \$35.00 difference after your purchase has been reviewed and confirmed. Total cost for an Out of State Resident permit is \$75.00.</li> <li>I agree to read and sign my permit(s) once received, and to comply with all conditions listed on the back of my permit, park regulations, policies, and guidelines.</li> <li>Day Use Passes at Sam's Point</li> <li>All day use pass reservations at the Sam's Point Area of Minnewaska State Park Preserve are nonrefundable. To make changes to your reservation you must call 1-800-456-2267 at least 1 day prior to your scheduled arrival, refunds will not be issued but changes to a reservation can be made. All reservation requirements remain in effect.</li> </ul> |
|----------------------------------------------------------------------------------------------------|
| Acknowledgement<br>I acknowledge and have verified that the reservations I am making are correct. I have read and understood<br>all the warnings, information, policies, and general rules that are relevant to the reservations I am making. I<br>am responsible for any misunderstanding or mistakes that are made including, but not limited to, incorrect<br>s, dates and unintentional reservations. I agree to pay all associated fees and penalties.<br>Yes, I have read and accept the above acknowledgement.                                                                                                    |
| Complete this Purchase                                                                                                    |

9. You will see the below screen once your purchase has successfully been completed. You will also receive an email confirmation for your purchase; if you do not receive the confirmation email within 15 mins, please check your Junk folder.

View My Current Reservations

### All Completed!

Thank you for making a reservation

| #3-2080774<br>Confirmed                                                        | 2023 Long Island 4-Wheel<br>Drive Fishing Dashboard<br>Permit<br>OPRHP | Quantity: 1<br>NYS Residency: Resident | Amount:                                         | \$80.00                                   |
|--------------------------------------------------------------------------------|------------------------------------------------------------------------|----------------------------------------|-------------------------------------------------|-------------------------------------------|
| New York State Tot<br>Payment Method: Vis<br>This payment will app<br>777-9644 | al:<br>a xxxxxxxxxxxxxxxxxxxxxxxxxxxxxxxxxxxx                          | RESERVATIONS Albany NY 800-            | Subtotal:<br>Total:<br>Amount Paid:<br>Balance: | \$80.00<br>\$80.00<br>\$(80.00)<br>\$0.00 |

10. <u>Please note your physical Dashboard Permit will be mailed to the mailing address you provided</u>. Please allow 10 – 14 business days for your permit to arrive via USPS. Please be advised, we are not responsible for any delays experienced with USPS.

For more detailed information on Long Island State Park Dashboard Permits, please <u>CLICK HERE.</u>

## WHILE USING A MOBILE DEVICE:

### 1. Go to <u>https://newyorkstateparks.reserveamerica.com/</u> Click the 3 black lines on the left, next to the Parks logo.

| ~ | Campgrounds and Camping Reservations - New     |  |
|---|------------------------------------------------|--|
| x | oumpgroundo and oumping reconstations interna. |  |

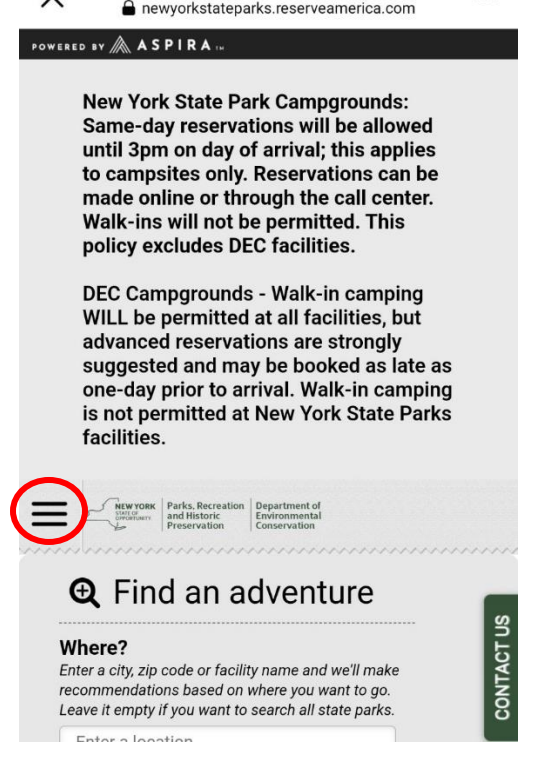

### 2. Click "Sign in or Sign up"

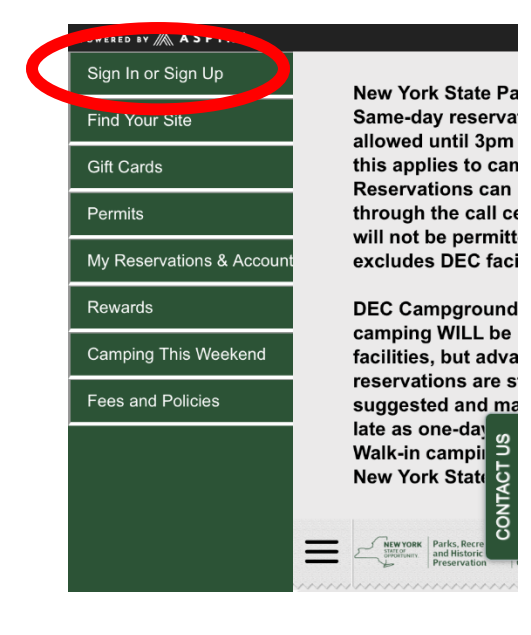

Then, if you are an Existing Customer and have a Reserve America account, enter in your email and password

or

Sign up, if you do not have an existing account, click "Create an Account"

| Sign In         | arks, Recreation Department of<br>Id Historic Environmental<br>reservation Conservation | ~~~~~ |  |
|-----------------|-----------------------------------------------------------------------------------------|-------|--|
| Existing        | Customers                                                                               |       |  |
| Email           |                                                                                         |       |  |
| Password        |                                                                                         |       |  |
| Forgot Password |                                                                                         | T US  |  |
|                 | Sign In                                                                                 | ONTAC |  |
| New Cus         | tomers                                                                                  | 0     |  |
|                 |                                                                                         |       |  |
| Cr              | reate an Account                                                                        |       |  |
|                 |                                                                                         |       |  |
| ■ newyorl       | kstateparks.reserveamerica.com                                                          |       |  |

3. Once you have logged in or created a new account, click on the 3 lines on the left.

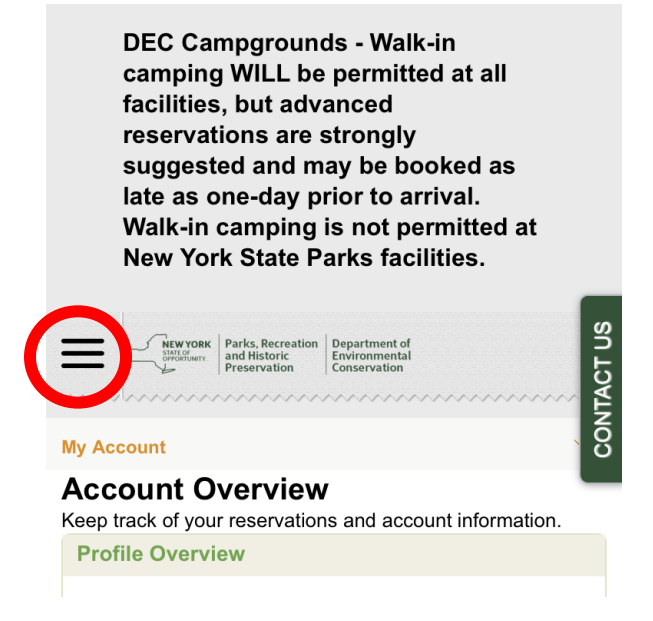

Then, click on "PERMITS" to view the various 2023 Long Island State Park Dashboard Permits available for purchase online.

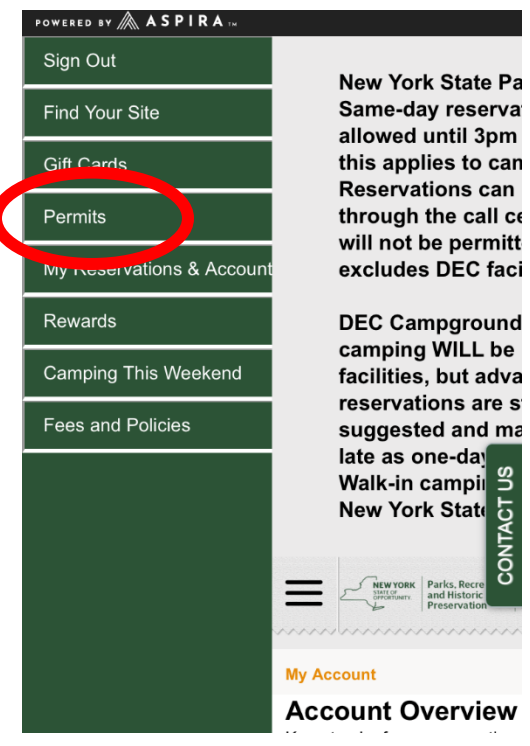

#### PLEASE NOTE:

Dashboard Permits are available for purchase through 11:59 PM EST on March 31, 2023.

Annual Caumsett Fishing Permits are available for purchase beginning at 9:00 AM EST on Wednesday, January 4, 2023 and are limited to the first 500 applicants only. 4. When you find the permit you want to purchase, click the green "add to your cart" button.

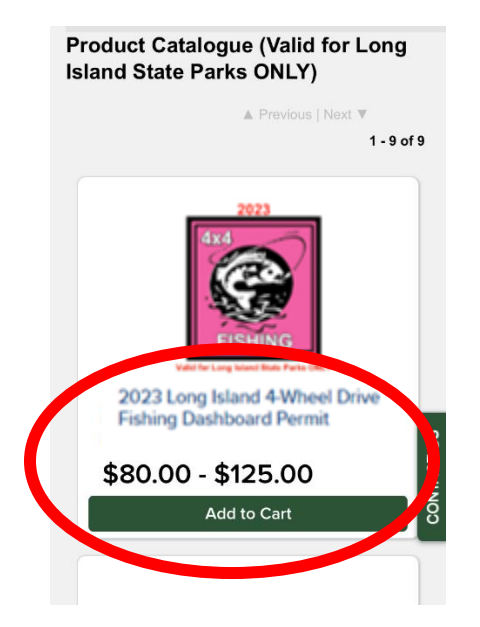

5. Next, type in the required personal information and vehicle details. Once all areas are complete, click "add to cart". 2023

| Driver's License Expiration Date *         |
|--------------------------------------------|
| Mailing Street Address *                   |
| Mailing Address City *                     |
|                                            |
| Mailing Address State *                    |
| Mailing Address Zip Code *                 |
| NYS DEC Recreational Marine Fishing ID # * |
| ٥ ( )                                      |
| TACT                                       |
| Add to Cart                                |
|                                            |

6. Review the details to make sure you are purchasing the correct permit, then click "checkout shopping cart"

|   | =                        | NEW YORK<br>STATE OF<br>OPPORTUNITY.       | Parks, Recreation<br>and Historic<br>Preservation | Department of<br>Environmental<br>Conservation |                                      | ۲          |
|---|--------------------------|--------------------------------------------|---------------------------------------------------|------------------------------------------------|--------------------------------------|------------|
| A | I Itei                   | ms: 1                                      | ~~~~~~                                            |                                                | ~~~~~~                               | ~~~        |
|   | Contir                   | nue shoppi                                 | ng                                                |                                                |                                      |            |
|   | Orde                     | er Summ                                    | ary                                               |                                                | Remove Al                            | I          |
|   | 202<br>Whe<br>Das        | 2 <b>3</b> Long I<br>eel Drive<br>hboard F | sland 4-<br>Fishing<br>Permit                     | Edit                                           | Remove                               |            |
|   | OPR<br>Quar<br>NYS       | HP<br>ntity: 1<br>Residency                | y: Resident                                       |                                                | \$80.00                              |            |
|   | Start                    | collecting                                 | points on eli                                     | gible purchases.                               | ~                                    |            |
|   | Subto<br>Total:<br>Balar | otal:                                      | heckout S                                         | Shopping Car                                   | \$80.00<br><b>\$80.00</b><br>\$80.00 | CONTACT US |
|   |                          |                                            |                                                   |                                                |                                      | _          |

7. Next, enter your credit card information.

| ≡      | NEW YORK<br>STATE OF<br>OPPORTUNITY. | Parks, Recreation<br>and Historic<br>Preservation | Department of<br>Environmental<br>Conservation |
|--------|--------------------------------------|---------------------------------------------------|------------------------------------------------|
| Ite    | ms: 1                                | ~~~~~~                                            | ~~~~~~                                         |
| Return | To Shoppin                           | g Cart                                            |                                                |
|        |                                      |                                                   |                                                |

| 1. New York State Items: 1 |       |
|----------------------------|-------|
| Payment Information        |       |
| Amount                     |       |
| Full Payment: \$80.00      |       |
| Gift Card                  |       |
| Use a Gift Card            | SU    |
| Card Type                  | NTACT |
| Select card type 🗢         | 8     |
| Card Number                |       |
|                            |       |
| Expiry Date                |       |

8. Then, scroll to the bottom of the page and read the "Dashboard Permit" section of the 'Please Read Rules and Restrictions', click "Yes, I have read and accept the above acknowledgement", then click the green "Complete this Purchase" button.

| 44     |          |
|--------|----------|
| $\sim$ |          |
| $\sim$ |          |
|        |          |
|        |          |
|        | 44<br>~~ |

9. You will see the below screen once your purchase has successfully been completed. You will also receive an email confirmation for your purchase; if you do not receive the confirmation email within 15 mins, please check your Junk folder.

| NEW YORK<br>State of the state of the state of |                                           | ~        |
|----------------------------------------------------------------------------------------------------|-------------------------------------------|----------|
| /iew My Current Reservations                                                                                                    |                                           |          |
| Order Summary                                                                                                    |                                           |          |
| New York State<br>#3-2080018<br>Confirmed<br>2022 Long Island 4-Wheel Drive Fishing D<br>Permit<br>OPRHP                                                                                                    | ashboard<br>\$80.00                       |          |
| Quantity: 1<br>NYS Residency: Resident                                                                                                    |                                           |          |
| Subtotal:<br>Total:<br>Amount Paid:<br>Balance:                                                                                                    | \$80.00<br>\$80.00<br>\$(80.00)<br>\$0.00 |          |
| New York State<br>Payment Method: Visa xxxxxxxxx1111<br>This payment will appear on your statement a<br>RESERVATIONS Albany NY 800-777-9644                                                                                                    | s: NYS PARK                               | NTACT US |
| Continue to home                                                                                                    |                                           | S        |

10. <u>Please note your physical Dashboard Permit will be mailed to the mailing address you provided</u>. Please allow 10 – 14 business days for your permit to arrive via USPS. Please be advised, we are not responsible for any delays experienced with USPS.

For more detailed information on Long Island State Park Dashboard Permits, please <u>CLICK HERE.</u>